## **Sharing a Facility With Another Team**

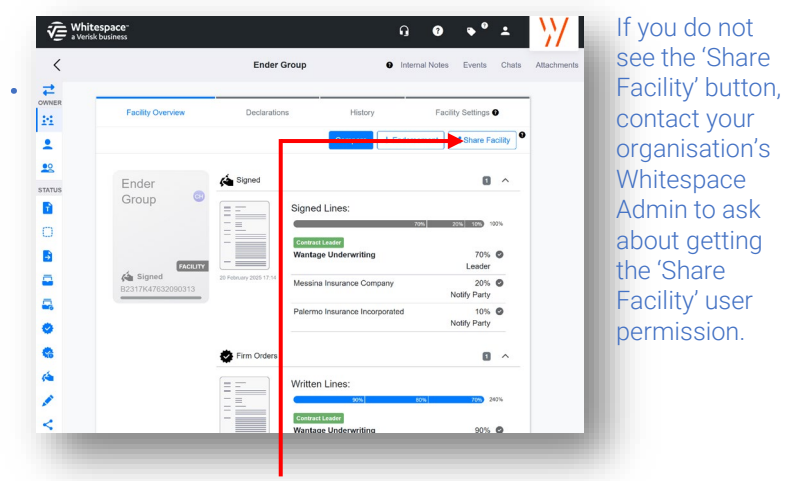

Users with the 'Share Facility' permission can share facilities and off-platform facilities with other user teams. Open the overview page of the facility and click 'Share Facility'.

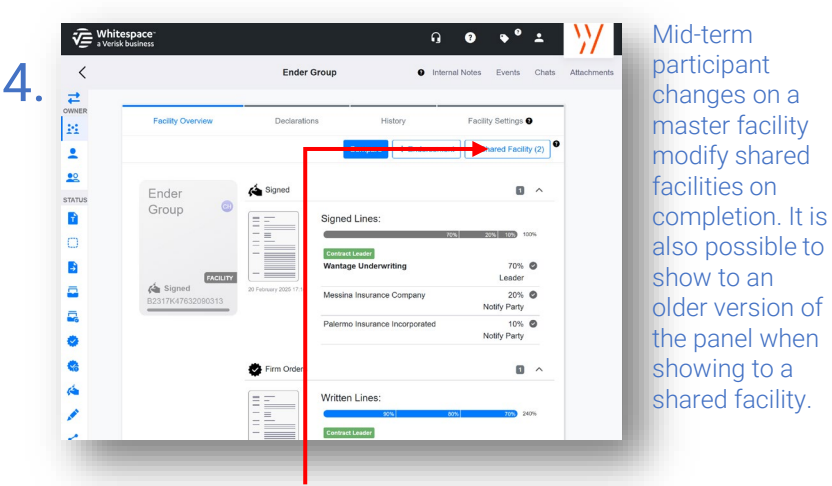

The master facility's overview includes the 'Shared Facility' button that shows how many shared facilities are derived from it. Click that button to share with further teams.

| Share Facility                                                                                                    |  |              | ×S       | Shared               |
|----------------------------------------------------------------------------------------------------|--|--------------|----------|----------------------|
| Mote that, once shared with another Team, this action cannot be undone and it will no longer be possible to revert     this Facility to Firm Order status. |  |              | n        | naster               |
|                                                                                                    |  |              | evert C  | acilities<br>an have |
|                                                                                                    |  | Search Teams | م ا      | hanged               |
| All Teams                                                                                                    |  |              | o a      | in MTPC              |
| All Risks                                                                                                    |  | Origi        | e e      | ndorser              |
| Aviation                                                                                                    |  |              | • V      | vhere no             |
| Cyber                                                                                                    |  |              | C C      | ontracts             |
| Marine                                                                                                    |  |              | o p      | artially             |
| Property                                                                                                    |  |              | • • p    | laced                |
|                                                                                                    |  | Cancel       | roceed t | igainst<br>hem.      |
|                                                                                                    |  |              |          |                      |

Shared facilities are permanent and cannot be revoked, and once shared, the master facility can no longer be reverted to a firm order. Click the required teams to select them.

| Team Selection                                            |                                                                                          |                             |
|-----------------------------------------------------------|------------------------------------------------------------------------------------------|-----------------------------|
| Note that, once shared wit<br>this Facility to Firm Order | another Team, this action cannot be undone and it will no longer be possible to<br>true. | all visib                   |
|                                                           | Search Teams                                                                             | declara                     |
| All Teams                                                 |                                                                                          | to a sha                    |
| All Risks                                                 |                                                                                          | ngnal 🛛 facility            |
| Aviation                                                  |                                                                                          | <ul> <li>listed</li> </ul>  |
| Cyber                                                     |                                                                                          | nared 🛛 togethe             |
| Marine                                                    |                                                                                          | <ul> <li>under t</li> </ul> |
| Property                                                  |                                                                                          | master                      |
|                                                           | Cancel                                                                                   | facility                    |

The 'Share Facility' window clearly labels the original master facility's team as well as the shared teams. A facility cannot be unshared, but it can be expired from the 'Facility Settings' tab.

| 0   | Share Facility                                                                                                    |                                                      | ×     | members       |
|-----|----------------------------------------------------------------------------------------------------|------------------------------------------------------|-------|---------------|
| 3.  | Team Selection                                                                                                    |                                                      |       | only ever see |
| to  | <ul> <li>Note that, once shared with another Team, this action canno<br/>this Facility to Firm Order status.</li> </ul> | t be undone and it will no longer be possible to rev | vert  | declarations  |
| via |                                                                                                    | Search Teams                                         | Q     | facility by   |
|     | All Teams                                                                                                    |                                                      |       | their own     |
| ent | All Risks                                                                                                    | Origina                                              |       | team. Other   |
|     | Aviation                                                                                                    |                                                      |       | team's        |
| are | Cyber                                                                                                    |                                                      |       | declared      |
|     | Marine                                                                                                    |                                                      |       | contracts     |
|     | Property                                                                                                    |                                                      |       | are not       |
|     |                                                                                                    | Cancer                                               | oceed | visible.      |
|     |                                                                                                    |                                                      |       |               |

When you have selected the appropriate teams to share the master facility with, click 'Proceed'. Attachments and completed endorsements will be included in the shared facility.

|         | 6. | Whitespace     Along business | Upload Attachment ×<br>Upload Meteoric kost Analysis port to this risk?<br>Once uploaded by up on extend "Share Attachment" Via the options<br>mear or choose it, include it with any future business actions<br>such as Quote, P im Order, Contract Correction or Endonement.<br>Cancel Contract Correction or Endonement. | Partially<br>placed<br>declarations<br>against a<br>shared<br>facility do |
|---------|----|-------------------------------|----------------------------------------------------------------------------------------------------|---------------------------------------------------------------------------|
| ed<br>e |    | Ender<br>Group                | Signed Lines:<br>Signed Lines:<br>Mesonal Insurance Company<br>Palemo Insurance Incorporated                                                                                                    | not block<br>MTPC<br>completion<br>on a master<br>facility                |
| try.    |    | 8<br>(4<br>/<br><             | Writen Lines:                                                                                                    |                                                                           |

Attachments to a shared master facility are not automatically sent to its shared facilities. However, they can be shared later when an endorsement or MTPC is completed on the master.

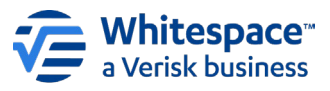

Whitespace Software Limited - Registered in England & Wales Company No. 02020348 Registered Address - 26th Floor, 22 Bishopsgate, Bishopsgate, London, EC2N 4BQ, United Kingdom This document is proprietary and confidential. No part of this document may be disclosed in any manner to a third party without the prior written consent of Whitespace Software Limited. Whitespace is part of Verisk